# Réinitialiser la configuration SSO (Single Sign-On) sur SNA Manager

## Table des matières

Introduction Conditions préalables Exigences Composants utilisés Problème Solution Automatique À Une Ligne

## Introduction

Ce document décrit comment définir l'authentification unique (SSO) sur les valeurs vides/par défaut sur Secure Network Analytics Manager.

## Conditions préalables

#### Exigences

There are no specific requirements for this document.

#### Composants utilisés

Les informations contenues dans ce document sont basées sur Secure Network Analytics Manager (SMC) version 7.1 et ultérieure.

Un client/application SSH avec une fonctionnalité copier-coller est recommandé pour cet article.

The information in this document was created from the devices in a specific lab environment. All of the devices used in this document started with a cleared (default) configuration. Si votre réseau est en ligne, assurez-vous de bien comprendre l'incidence possible des commandes.

## Problème

Les paramètres SSO configurés ne sont pas valides ou sont obsolètes, ou la Gestion centrale affiche Configuration Changes Failed après l'enregistrement d'une configuration SSO non valide ou obsolète.

## Solution

La configuration SSO se compose de deux parties : Central Management et Fedlet Manager. Si

vous souhaitez comparer les configurations d'origine et finale, exécutez toutes les étapes répertoriées. Si une comparaison n'est pas souhaitée, exécutez uniquement les commandes qui ne sont pas marquées comme (facultatif). La commande Une ligne à la fin de cet article effectue les étapes pour vous.

Étape 1. (Facultatif) Si vous souhaitez comparer la configuration de la gestion centrale actuelle avec le résultat final, exécutez la commande jq '.configurableElements.sso' /lancope/var/services/cm/configuration/\$(awk -F\" '{print \$8}' /lancope/var/services/cmagent/configuration/managementChannel.json)/config.json > jgdoldcm.json erasecat4000 flash:.

741smc:~# jq '.configurableElements.sso' /lancope/var/services/cm/configuration/\$(awk -F\" '{print \$8}' /lancope/var/services/cm-agent/configuration/managementChannel.json)/config.json > jqdoldcm.json

741smc:~#

Étape 2. (Facultatif) Si vous souhaitez comparer la configuration actuelle avec le résultat final, exécutez la commande jq . /lancope/var/fedlet-manager/conf/fedlet-manager.json > jqdoldfm.json erasecat4000\_flash:.

741smc:~# jq . /lancope/var/fedlet-manager/conf/fedlet-manager.json > jqdoldfm.json 741smc:~#

Étape 3. Créez une variable temporaire avec le tmpfile=\$(mktemp) erasecat4000\_flash:.

741smc:~# **tmpfile=\$(mktemp)** 741smc:~#

Étape 4. Créez une variable temporaire avec le cm\_file=\$(echo /lancope/var/services/cm/configuration/\$(awk -F\" '{print \$8}' /lancope/var/services/cm-agent/configuration/managementChannel.json)/config.json)erasecat4000\_flash:.

```
741smc:~# cm_file=$(echo /lancope/var/services/cm/configuration/$(awk -F\" '{print $8}' /lancope/var/services/cm-agent/configuration/managementChannel.json)/config.json)
741smc:~#
```

Etape 5. Déterminez votre version actuelle de Secure Network Analytics avec le echo \$SWINFO\_version erasecat4000\_flash:.

```
741smc:~# echo $SWINFO_version
7.4.1
Si la version du SMC est 7.4.1, exécutez ces commandes :
```

```
741smc:~# cp $cm_file $tmpfile && jq --arg foo "" --argjson bar false
'.configurableElements.sso.ssoEnabled = $bar|.configurableElements.sso.ssoDescription =
$foo|.configurableElements.sso.idpXml = $foo|.configurableElements.sso.ssoProxy =
$foo|.configurableElements.sso.ssoOnly = $bar|.configurableElements.sso.downloadIdpXml = $bar'
"$tmpfile" > $cm_file && rm -f -- $tmpfile
741smc:~# cp /lancope/var/fedlet-manager/conf/fedlet-manager.json $tmpfile && jq --arg foo "" --
argjson bar false '.ssoEnabled = $bar|.ssoDescription = $foo|.idpXml = $foo|.ssoProxy =
$foo|.state = "NO_CONFIGURATION"|.message="Single Sign-On is not configured."' $tmpfile
>/lancope/var/fedlet-manager/conf/fedlet-manager.json && rm -f -- $tmpfile
741smc:~#
```

Si la version de SMC est antérieure à 7.4.1, exécutez ces commandes :

```
711smc:~# cp $cm_file $tmpfile && jq --arg foo "" --argjson bar false
'.configurableElements.sso.ssoEnabled = $bar|.configurableElements.sso.ssoDescription =
$foo|.configurableElements.sso.idpXml = $foo|.configurableElements.sso.ssoOnly =
$bar|.configurableElements.sso.downloadIdpXml = $bar' "$tmpfile" > $cm_file && rm -f -- $tmpfile
711smc:~# cp /lancope/var/fedlet-manager/conf/fedlet-manager.json $tmpfile && jq --arg foo "" --
argjson bar false '.ssoEnabled = $bar|.ssoDescription = $foo|.idpXml = $foo|.state =
"NO_CONFIGURATION"|.message="Single Sign-On is not configured."' $tmpfile >/lancope/var/fedlet-
manager/conf/fedlet-manager.json && rm -f -- $tmpfile
711smc:~#
```

Étape 6. (Facultatif) Si vous souhaitez comparer la configuration finale aux configurations d'origine, exécutez les commandes suivantes :

741smc:~# jq '.configurableElements.sso' \$cm\_file > jqdnewcm.json 741smc:~# jq . /lancope/var/fedlet-manager/conf/fedlet-manager.json > jqdnewfm.json 741smc:~# diff -y jqdoldcm.json jqdnewcm.json 741smc:~# diff -y jqdoldfm.json jqdnewfm.json Étape 7. (Facultatif) Supprimez le json fichiers créés dans le cadre de ce processus de comparaison à la dernière étape.

```
741smc:~# rm -f jqdoldcm.json jqdnewcm.json
741smc:~# rm -f jqdoldfm.json jqdnewfm.json
```

Étape 8. Supprimez les variables créées au début de ce document.

```
711smc:~# unset tmpfile
711smc:~# unset cm_file
711smc:~#
```

Redémarrez le processus de gestion centralisée avec le docker centralmanagementerasecat4000\_flash:.

```
741smc:~# docker restart svc-central-management
svc-central-management
741smc:~#
```

#### Automatique À Une Ligne

Exécutez cette commande pour effectuer toutes les étapes décrites dans cet article. Le résultat contient une mise en forme supplémentaire.

```
bash <(base64 -d <<<
```

"H4sIAIXWV2MAA+1WXW/aQBB8769YWVZIpNoobapWQkSqSIh4AEehaSuVKrrYa3LBvnPuDihq+t+7Z4PBBMhHX6qqEqDcst6 dnRsyi+GNBA/BGYiB6Bs2RDgEDzqCG/jMFGfXCWpgIoIzZm5QQZtTYCC6bMTFEAymGcQUAt/3wYGGSTN7bLr76ch+eQCNML2 ah9A2qydMhDLD+oSpukY14SHqepjWQyliPhwrZrgUdXefTUfgtQcO1H5migsD7odfta2PewRdmLUiKRMUTumL1g0TAhP/Vkt xMM8qDtDQCWIG/jtoYMmGOZECB+IMjbFzhmOlqAq06EOxBLplYdCGGaTJb++g5pftibbTJE/QvtayBu6cBjiG27tIJIGY5v2 f1b6NUYIG+ralrV209aukxHmSV8yu8lnXYkXjBZD4CUCWyghlmlEpXOrlDUW7MuLxLIe6egEklMssYvkMG6izspqPVEQVtFY fp/F4DN/A7X/p9NrB1QSVpjA0m+C894/8Qwe+QwNI1wLCbEmxO1ch703RjOB5TA0hlhIcpzjk814zBTFLNO64N/s+FTYaQRN ceuR+Z+4J61Dxz0QowaWe0/J51H1Nk8fz6H2u5I/ZkzIDkcwehxrJqUgkizolBMqvgbNgziF11HQSiyoFLybuKtQS5S8S3v0 vZ8MtbCF7jdMH10W/Vjo5veCqFfTanbPLi4+f0kHPufdT1JpQNp0+6ZXg9f1QeIEArkFIUyobI9+pLYc4fhEHGz1tANp5/20 p/xdoRaB/tx5j/kxjEzgtje0PrY1KPd2arAm1H1jT23mUKQoWf+RW1H1gUz1p8DU5CXE71WRNiZQj8qcZkK/FmJvvWNDmo6H fD2DKaCcKzZg1pOX1PUCmcML1WFNUqqIava6VHCFhCpLIti4sDu6hh9PFmZzONgJvtrYdrFG6iYeVwdb3A100XQ/Pe2/YJqo g4gqI8jLK11WSq9QfUfRSaKo/qayREdq8fHGUiq1Zvj1qa131b+f0qy1bs1321qWAi+NCoQVy5wLpV6e2LCWWBBmOaBVRRr oseiFRZ63XCjtP+vNUjxa2ZKoGuyG90o30zkftYILAAA=" | gunzip) Exemple de rapport :

#### 741smc:~# **bash <(base64 -d <<<**

"H4sIAIXWV2MAA+1WXW/aQBB8769YWVZIpNoobapWQkSqSIh4AEehaSuVKrrYa3LBvnPuDihq+t+7Z4PBBMhHX6qqEqDcst6 dnRsyi+GNBA/BGYiB6Bs2RDgEDzqCG/jMFGfXCWpgIoIzZm5QQZtTYCC6bMTFEAymGcQUAt/3wYGGSTN7bLr76ch+eQCNML2 ah9A2qydMhDLD+oSpukY14SHqepjWQyliPhwrZrgUdXefTUfgtQcO1H5migsD7odfta2PewRdmLUiKRMUTumL1g0TAhP/Vkt xMM8qDtDQCWIG/jtoYMmGOZECB+IMjbFzhmOlqAq06EOxBLplYdCGGaTJb++g5pftibbTJE/QvtayBu6cBjiG27tIJ1GY5v2 f1b6NUYIG+ralrV209aukxHmSV8yu81nXYkXjBZD4CUCWygh1mlEpXOr1DUW7MuLxLIe6egEk1MssYvkMG6izspqPVEQVtFY fp/F4DN/A7X/p9NrB1QSVpjA0m+C894/8Qwe+QwNI1wLCbEmxO1ch7O3RjOB5TA0h1h1cpzjk814zBTFLNO64N/s+FTYaQRN ceuR+Z+4J61DxzOQowaWeO/J51H1Nk8fz6H2u5I/ZkzIDkcwehxrJqUgkizo1BMqvgbNgziF11HQSiyoFLybuKtQS5S8S3vO vZ8MtbCF7jdMH10W/Vjo5veCqFfTanbPLi4+f0kHPufdT1JpQNp0+6ZXg9f1QeIEArkFIUyobI9+pLYc4fhEHGz1tANp5/20 p/xdoRaB/tx5j/kxjEzgtje0PrY1KPd2arAm1H1jT23mUKQoWf+RW1H1gUz1p8DU5CXE71WRNiZQj8qcZkK/FmJvvWNDmo6H fD2DKaCcKzZg1pOX1PUCmcML1WFNUqqIava6VHCFhCpLIti4sDu6hh9FFmZzONgJvtrYdrFG6iYeVwdb3A100XQ/Pe2/YJqo g4gqI8jLK11WSq9QfUfRSaKo/qayREdq8fHGUiq1Zvj1qa13Ib+f0qy1bsI3z1qWAi+NCoQVy5wLpV6e2LCWWBBmOaBVRRRr oSeiFRZ63XCjtP+vNUjxa2ZKoGuyG90o30zkftYILAAA=" | gunzip)

```
Stage 1 - Init Variables and Gather Files
Making temp file ...
         Done
Getting current Central Management state
        Done
Getting current Fedlet Statement
        Done
Stage 1 - complete
Stage 2 - Modifying configurations
Updating Central Management and Fedlet Manager Configuration
        Done
Stage 2 - Complete
Stage 3 - Compare
Comparing CM configurations
Note, this wont look any different unless SSO was actually configured previously or this is
broken
Old CM Config | New CM Conf
                                               {
{
                                              "ssoEnabled": false,
"ssoEnabled": true,
"ssoDescription": "Known Bad Config",
                                              "ssoDescription": "",
                                             | "idpXml": "",
"idpXml": "https://www.example.com",
                                                "ssoProxy": "",
"ssoProxy": "",
"ssoOnly": false,
                                                 "ssoOnly": false,
"downloadIdpXml": true
                                             "downloadIdpXml": false
}
                                                 }
Comparing Fedlet Statements
Old Fedlet Statement | New Fedlet Statement
{ {
"ssoEnabled": true, | "ssoEnabled": false,
"ssoDescription": "Known Bad Config", | "ssoDescription": "",
"idpXml": "", "idpXml": "",
"spFqdn": "741smc.example.local", "spFqdn": "741smc.example.local",
"ssoProxy": "", "ssoProxy": "",
"state": "FAILED_TO_DOWNLOAD_IDP", | "state": "NO_CONFIGURATION",
"message": "We couldn't reach the Identity Provider URL. En | "message": "Single Sign-On is not
configured."
} }
Stage 3 - Complete
Stage 4 - Unset variables and delete temporary files
Restarting Central Management
svc-central-management
        Done
Stage 4 - complete
```

#### À propos de cette traduction

Cisco a traduit ce document en traduction automatisée vérifiée par une personne dans le cadre d'un service mondial permettant à nos utilisateurs d'obtenir le contenu d'assistance dans leur propre langue.

Il convient cependant de noter que même la meilleure traduction automatisée ne sera pas aussi précise que celle fournie par un traducteur professionnel.